## CÓMO RECUPERAR LA CONTRASEÑA DE ACCESO A PRISMA Y CONSULTAR CITACIÓN

El acceso a la plataforma PRISMA – ICFES ha sido restablecido; para ingresar de nuevo, siga los siguientes pasos:

- 1. Ingrese al enlace <a href="https://prisma.icfes.edu.co/prisma-web/pages/administracion/autenticacion/autenticacionlcfes.jsf?faces-redirect=true#No-back-button">https://prisma.icfes.edu.co/prisma-web/pages/administracion/autenticacion/autenticacionlcfes.jsf?faces-redirect=true#No-back-button</a>
- 2. Registre el usuario y haga clic en la opción ¿Olvidó su contraseña?

|                              | MA                                                       |                                      |            |  |
|------------------------------|----------------------------------------------------------|--------------------------------------|------------|--|
| Bienvenido al Sisten         | na PRISMA                                                |                                      |            |  |
| Al ingresar al sistema podrá | acceder a todos los servicios o                          | le PRISMA.                           |            |  |
|                              |                                                          |                                      |            |  |
| Login                        |                                                          |                                      |            |  |
|                              | title is oncide de autoritear                            | In min profilers para iniciae coción | en PRISMA: |  |
|                              | cuja la opción de autenticac                             | ion que prenera para iniciar sesion  |            |  |
|                              | Usuario PR                                               | ISHA 💮 Documento de identidad        |            |  |
|                              | (Usuario: *                                              | ISNA ODocumento de identidad         |            |  |
|                              | Usuario PS<br>Usuario PS<br>Usuario: *<br>Contraselia: * | SSHA ODocumento de identidad         |            |  |

- 3. Recibirá mensaje del ICFES con enlace para recuperar la contraseña. Ingrese al correo que registró cuando activó el usuario ante el ICFES y busque en la bandeja de mensajes no deseados o spam.
- 4. Haga clic en el enlace enviado y modifique la contraseña.

| No suele recibir correos electi                                               | ronicos de noresponderprisma@ictes gov.co. Por que es                                                                                        | sto es importante                                                                                                    |
|-------------------------------------------------------------------------------|----------------------------------------------------------------------------------------------------|----------------------------------------------------------------------------------------------------|
| TENCION: Este mensaje (<br>menos que reconozca la<br>ectrónicos sospechosos a | ha sido enviado desde una cuenta de correo e<br>fuente de este correo electrónico y sepa que<br>a "sue gudermidel iniciduos" como archivo as | erterna. No haga clic en enlaces n' abra archivos adju<br>el contenido es seguro. Informe todos los correos<br>djunto, |
|                                                                               |                                                                                                    |                                                                                                    |
|                                                                               |                                                                                                    |                                                                                                    |
|                                                                               |                                                                                                    |                                                                                                    |
|                                                                               |                                                                                                    |                                                                                                    |
| Estimado(a) Usuario:                                                          |                                                                                                    |                                                                                                    |
| le confirmemos que be                                                         | mas recibido su collectud de recuperación de el                                                                                              | ave. Ruede diriging al siguiante enlace y astablacer un                                                                |
| nueva                                                                         | contraseña.                                                                                                    | http://prisma.icfes.edu.co/prisma                                                                                      |
| web/pages/administrac                                                         | ion/autenticacion/solicitudEstablecerContrasen                                                                                               | na.jsf?faces-                                                                                                    |
| redirect=true&COD=410                                                         | 17ba90bbbc9ae1af70449570a84bbd&UID=10730                                                                                                    | 01718                                                                                                    |
|                                                                               |                                                                                                    |                                                                                                    |
| Usuario                                                                       |                                                                                                    |                                                                                                    |

5. De nuevo recibirá mensaje con la confirmación del cambio exitoso de contraseña.

| viado: viernes, 31 de mayo  | de 2024 9:42                       | and the second second second second second second second second second second second second second second second |                       |                                           |             |
|-----------------------------|------------------------------------|----------------------------------------------------------------------------------------------------|-----------------------|-------------------------------------------|-------------|
| ra: Admisiones y Registro U | niversidad de Medellín < <u>ad</u> | misiones-registro@uden                                                                                           | nedellin.edu.co>      |                                           |             |
| unto: Cambio de contraseñ   | a exitoso – Sistema PRISMA         | Contraction of the second second                                                                                 |                       |                                           |             |
|                             |                                    |                                                                                                    |                       |                                           |             |
| No suele recibir correos ex | ictronicos de <u>noresponder</u> o | rismagectes gov.co. Por                                                                                          | qué esto es important | 2                                         |             |
| TENCIÓN: Este mensaj        | e ha sido enviado desc             | de una cuenta de co                                                                                              | rreo externa. No ha   | iga clic en enlaces ni abra al            |             |
| menos que reconozca         | la fuente de este corre            | so electronico y sepa                                                                                            | a que el contenido    | as seguro. Informe todos los              | correas     |
| Idearonneos sospecinosa     | SEC SELACED DELECTION              | in service controlation                                                                                          | ivo aujunica.         |                                           |             |
|                             |                                    |                                                                                                    |                       |                                           |             |
|                             |                                    |                                                                                                    |                       |                                           |             |
| *                           |                                    |                                                                                                    |                       |                                           |             |
|                             |                                    |                                                                                                    |                       |                                           | I           |
|                             |                                    |                                                                                                    |                       |                                           |             |
|                             |                                    |                                                                                                    |                       |                                           |             |
| Estimado(a) Usuario:        |                                    |                                                                                                    |                       |                                           |             |
|                             |                                    |                                                                                                    |                       | pro Marka Internati e pro compositiva por |             |
| Le confirmamos o            | ue ha cambiado d                   | e manera exitosa                                                                                                 | su contraseña.        | Puede dirigirae al algui                  | ante enlace |
| http://prisma.ictes.ec      | u.co/prisma-web/page               | svedministracion/aut                                                                                             | enticacion/autentic   | cionictes.ist/taces-regirect=             | truee       |
| ingresar con sa contra      | isena establecida.                 |                                                                                                    |                       |                                           |             |
| Usuario:                    |                                    |                                                                                                    |                       |                                           |             |
|                             |                                    |                                                                                                    |                       |                                           |             |
| Este correo fue envia       | io automáticamente, ag             | tradecemos no respo                                                                                              | onder este mensaje.   |                                           |             |
|                             |                                    |                                                                                                    |                       |                                           |             |
|                             |                                    |                                                                                                    |                       |                                           |             |

- 6. Ahora sí, podrá ingresar a la plataforma PRISMA (<u>vaya al enlace dispuesto en el</u> <u>paso 1.</u>), y registre de nuevo el usuario y contraseña nueva.
- 7. En PRISMA haga clic en el botón CONSULTAR (Listado de convocatorias vigentes).
- 8. En la barra superior de color azul, seleccione la pestaña CITACIÓN, posicione el cursor en esta. Haga clic en la opción CONSULTAS CONSULTAR CITACIÓN

| 100 E.C.                                                             | the second second                            | NOT WONG THE                                           | 37-365 Z2 38                                             |                                                         |                                                                                                    |                                                         |                                                                                                    |
|----------------------------------------------------------------------|----------------------------------------------|--------------------------------------------------------|----------------------------------------------------------|---------------------------------------------------------|----------------------------------------------------------------------------------------------------|---------------------------------------------------------|----------------------------------------------------------------------------------------------------|
| nscripción                                                           | Citación                                     | Publicación                                            | de Resultados                                            | Cerrar ses                                              | lón                                                                                                    |                                                         |                                                                                                    |
| nsultas 🛪                                                            |                                              |                                                        |                                                          |                                                         |                                                                                                    |                                                         |                                                                                                    |
| del proceso                                                          | o de registro -                              | Saber Pro -                                            | Estudiante ⊘ A                                           | ctivación) (OP                                          | re-inscripción)-                                                                                                    | Pago) (O Inscripc                                       | on Citación Ver detalle                                                                                        |
| nsultar o                                                            | citación in                                  | dividual                                               |                                                          |                                                         |                                                                                                    |                                                         | _                                                                                                    |
| distantial s                                                         | cicacionini                                  | i aivia dal                                            |                                                          |                                                         |                                                                                                    |                                                         |                                                                                                    |
| Listado de (                                                         | convocatoria                                 | s vigentes                                             |                                                          |                                                         |                                                                                                    |                                                         |                                                                                                    |
| continuación s                                                       | se presenta la lia                           | ta de las convoc                                       | atorias a las cuales i                                   | usted está inscrit                                      | o. Para visualizar su                                                                                                    | citación, por favor de                                  | dio en el botón Consultar                                                                                      |
| tación de la co                                                      | invocatoria corre                            | spondiente. Si e                                       | l botón no se encue                                      | ntre activo, signif                                     | ica que aún no hay c                                                                                                    | itaciones para consul<br>Evamon                         | Citación                                                                                                    |
| EKORDANDANE                                                          | 462                                          | -                                                      | ARED DDG V THT 30                                        | 10100000                                                | Entr                                                                                                    | CABINER.                                                | Categoria                                                                                                    |
| CK202410415                                                          |                                              |                                                        | ADER PRO 1 111 20.                                       | 241                                                     | Date Second                                                                                                    | errio                                                   | The second second second second second second second second second second second second second second second s |
|                                                                      |                                              |                                                        |                                                          | • • 1                                                   | P.0 ( P.1                                                                                                    |                                                         |                                                                                                    |
|                                                                      |                                              |                                                        | 100                                                      |                                                         |                                                                                                    |                                                         |                                                                                                    |
|                                                                      |                                              |                                                        |                                                          |                                                         |                                                                                                    |                                                         |                                                                                                    |
|                                                                      |                                              |                                                        |                                                          |                                                         |                                                                                                    |                                                         |                                                                                                    |
| Inscripción                                                          | Citación                                     | Publicació                                             | n de Resultados                                          | Cerrar ses                                              | ión                                                                                                    |                                                         |                                                                                                    |
| Inscripción                                                          | Citación                                     | Publicació                                             | n de Resultados                                          | Cerrar ses                                              | ión                                                                                                    |                                                         |                                                                                                    |
| Inscripción<br>onsultas +                                            | Citación                                     | Publicació                                             | n de Resultados                                          | Cerrar ses                                              | ión                                                                                                    |                                                         |                                                                                                    |
| Inscripción<br>onsultas •<br>Ionsultar sitae                         | Citación                                     | Publicació                                             | n de Resultados                                          | Cerrar ses                                              | iốn                                                                                                    |                                                         |                                                                                                    |
| Inscripción<br>onsultas •<br>tonsultar sitas                         | Citación                                     | Publicació                                             | n de Resultados                                          | Cerrar ses                                              | ión                                                                                                    |                                                         |                                                                                                    |
| Inscripción<br>onsultas *<br>Consultar sitas                         | Citación                                     | Publicació                                             | n de Resultados<br>ema de Proceso                        | Cerrar ses                                              | ión<br>gastión misiona                                                                                                    | I del 1:cfas - PRISN                                    | 14.                                                                                                    |
| Inscripción<br>onsultas *<br>ionsultar ditad                         | Citación<br>ciór<br>En la p                  | Publicació<br>venido al sid                            | n de Resultados<br>ema de Procesos<br>deberá seleccion   | Cerrar ses<br>integrados de<br>ar el módulo q           | ión<br>• gestión misiona<br>yue corresponde a                                                                                                    | l del 1:fee - PRISM<br>el proceso de su in              | IA.<br>terés                                                                                                   |
| Inscripción<br>onsultas •<br>Ionsultar ditar                         | Citación<br>cióc<br>Bier<br>En la p          | Publicació<br>ivenido al cici<br>arte superior         | n de Resultados<br>entra de Procesos<br>deberá seleccion | Cerrar ses<br>s integrados de<br>ar el módulo q         | ión<br>9 gestión misiona<br>14e corresponde a                                                                                                    | l dal Lefae - DRTSN<br>al proceso de su in              | IA.<br>terés                                                                                                   |
| Inscripción<br>onsultas *<br>Consultar ditad                         | Citación<br>cióc<br>En la p<br>ón del usuari | Publicació<br>wenide al ciel<br>arte superior          | n de Resultados<br>ema de Procesco<br>deberá seleccion   | Cerrar ses<br>integrados de<br>ar el módulo q           | ión<br>o gestión misiena<br>que corresponde a                                                                                                    | l del Icfee - DRISN<br>al proceso de su in              | IA.<br>Ierés                                                                                                   |
| Inscripción<br>onsultas *<br>Censultar etae<br>Informació            | Citación<br>cióc<br>En la p<br>ón del usuari | Publicació<br>nvenide al cicl<br>arte superior         | n de Resultados<br>ema de Procesos<br>deberá seleccion   | Cerrar ses<br>integrados de                             | aón<br>9 gestión misiona<br>9 ue corresponde a                                                                                                    | l del Icfee - DRISM<br>al proceso de su in              | IA.<br>terés                                                                                                   |
| Inscripción<br>onsultar «<br>Censultar eta»<br>Informació<br>Nombre: | Citación<br>cós<br>En la p<br>ón del usuari  | Publicació<br>nvenido al ciel<br>arte superior<br>io — | n de Resultados                                          | Cerrar ses<br>s integrados de<br>ar el módulo q<br>Rol: | arón<br>2 gaetión misiona<br>1 gaetron misiona<br>1 gaetron misiona<br>1 gaetr | l dal Icfae - PRISM<br>al proceso de su in<br>A NATURAL | IA.<br>terés                                                                                                   |

9. Podrá observar en la línea de tiempo que la actividad CITACIÓN se encuentra resaltada en color rojo, esto quiere decir que aún la citación NO se encuentra disponible.

|                                                                                                    | Publicación de Resultad                                                                                                    | os Cerrar sesión                                                                                                    |                                                                                                    |                                                                                                    |
|----------------------------------------------------------------------------------------------------|----------------------------------------------------------------------------------------------------|----------------------------------------------------------------------------------------------------|----------------------------------------------------------------------------------------------------|----------------------------------------------------------------------------------------------------|
| cripción + Modificaciones +                                                                                                    | Consultas + Aplicación +                                                                                                    | Ayuda 🕶                                                                                                    |                                                                                                    |                                                                                                    |
| ISMA ICFES INTER                                                                                                    | RACTIVO                                                                                                    |                                                                                                    |                                                                                                    |                                                                                                    |
|                                                                                                    |                                                                                                    |                                                                                                    |                                                                                                    |                                                                                                    |
| Bienvi                                                                                                    | enido al sistema de Proce                                                                                                    | sos integrados de gesti                                                                                                    | ión misional del Icfes - Pi                                                                                                    | RISNA.                                                                                                    |
| En la par                                                                                                    | te superior deberá selecc                                                                                                    | ionar el módulo que co                                                                                                    | rresponde al proceso de :                                                                                                    | su interás                                                                                                    |
|                                                                                                    |                                                                                                    |                                                                                                    |                                                                                                    |                                                                                                    |
| información del usuario                                                                                                    | 12                                                                                                    |                                                                                                    |                                                                                                    |                                                                                                    |
| lombrei                                                                                                    |                                                                                                    | Rolt                                                                                                    | PERSONA NATURAL                                                                                                    |                                                                                                    |
| dentificación:                                                                                                    |                                                                                                    | Fecha de Nacimient                                                                                                    | 0:                                                                                                    |                                                                                                    |
| irectión:                                                                                                    |                                                                                                    | Teléfono:                                                                                                    |                                                                                                    |                                                                                                    |
| erreo electrónico:                                                                                                    |                                                                                                    |                                                                                                    |                                                                                                    |                                                                                                    |
| stado del proceso de re<br>Su Institución ya lo inscri<br>programadas, para compl<br>consulta de su citación                                                                                                    | igistro - Saber Pro - Estu<br>bió al examen. Vertique la<br>etar el procaso. Por favo                                                       | udiante<br>a información da las sig<br>r consultar la fecha d                                                                                    | uentes etapas de acuerd<br>le aplicación del examo                                                                                                    | o con las fachas<br>m en la página de                                                                          |
| Estado del proceso de re<br>Su Institución ya lo inscri<br>programadas, para como<br>consulta de su citación                                                                                                    | igistro - Saber Pro - Estu<br>bió al examen. Verifique la<br>letar el procaso. <b>Dar favo</b>                                              | udiante<br>u información de las sig<br>r consultar la fecha d                                                                                    | uientes etapas de acuerd<br>le aplicación del axamo                                                                                                    | o con las fachas<br>m en la página de                                                                          |
| Estado del proceso de re<br>Su Institucion ya lo inscri<br>programadas, para como<br>consulta de su citación<br>consulta de su citación                                                                                   | gistro - Saber Pro - Estu<br>bió al examan. Varifique la<br>istar el procaso. Dar favo<br>el                                                | udiante<br>a información de las sig<br>r consultar la fecha d<br>Reducer Perio                                                                   | ulentas etapas de acuard<br>le aplicación del oxamo                                                                                                    | o con las fachas<br>in en la página de<br>Costón                                                               |
| Su Institución ya lo inscrit<br>programadas; para comp<br>consulta de su citación<br>Relivención de<br>sicoro                                                                                                    | giatro - Saber Pro - Esti<br>bió al examan. Verifique la<br>etar el proceso. Por favo<br>etar el proceso. Por favo<br>Pre-rectipado         | a información de las tig<br>r consultar la facha d<br>Realizar Rego                                                                              | wantas etapas de acuard<br>le aplicación del oxame<br>eco<br>Inscripción                                                                                       | o con las fachas<br>in en la página de<br>Criscón                                                              |
| Estado del proceso de re<br>Su Institución ya lo inscrip<br>programadas, para compl<br>consulta de su citación<br>Activación de<br>Sector del usuario:<br>ACTIVO<br>Fecha de la<br>activación de cuenta<br>de gragario na | giatro - Saber Pro - Estu<br>tria el examan. Varifique la<br>etar el proceso. Por favor<br>Pre-inscriptión<br>Pre-inscriptión<br>01/03/2024 | e consultar la fecha d<br>e consultar la fecha d<br>Realizar Pago<br>Fecha de registro<br>del pagoi<br>01/03/2024<br>Valor pagodoi \$<br>151.000 | uantac etapac de acuard<br>le aplicación del exame<br>Discripción<br>Feche de<br>inscripción<br>01/03/2024<br>Rúmero de<br>Registror<br>Rusero de<br>Registror | e con las fachas<br>n en la página de<br>Crieción<br>Pecha de<br>publicación de la<br>citación :<br>31/05/2024 |